# o ICOM

РАСШИРЕННОЕ РУКОВОДСТВО

# VHF/UHF ВСЕРЕЖИМНЫЙ ТРАНСИВЕР

# **ПЕРЕВОД R9AAJ**

http://moregood.ru/

- ВВЕДЕНИЕ
- 1 РАСШИРЕННЫЕ ОПЕРАЦИИ
- 2 ФУНКЦИИ ДИКТОФОНА
- 3 ГОЛОСОВАЯ ПАМЯТЬ ТХ
- 4 РАБОТА С ПАМЯТЬЮ
- 5 СКАНИРОВАНИЕ
- 6 ДРУГИЕ ФУНКЦИИ
- 7 PAEOTA C GPS (OCHOBHAR)
- 8 РАБОТА С GPS (РАСШИРЕННАЯ)
- 9 РАБОТА В D-STAR (OCHOBHAЯ)
- 10 РАБОТА В D-STAR (РАСШИРЕННАЯ)
- 11 ШЛЮЗ DV
- 12 РАБОТА В РЕЖИМЕ DD
- 13 ОБНОВЛЕНИЕ ПРОШИВКИ

Icom Inc.

# СОДЕРЖАНИЕ

| 1 | <b>РАСШИРЕННЫЕ ОПЕРАЦИИ1-1</b><br>Работа СW (РАСШИРЕННАЯ)1-1                                |
|---|---------------------------------------------------------------------------------------------|
|   | <ul> <li>О режиме СW Реверс</li></ul>                                                       |
|   | ♦ Меню контест-номера (оот зет)                                                             |
|   | Работа RTTY (FSK)1-5                                                                        |
|   | ♦ Отображение экрана RTTY DECODE1-5<br>♦ Декодирование RTTY1-5                              |
|   | ♦ Двух-Пиковый Фильтр (TPF)1-5                                                              |
|   | ♦ Передача содержимого памяти RTTY                                                          |
|   | <ul> <li>Включение журнала RTTY</li> </ul>                                                  |
|   | ♦ Просмотр содержимого журнала RTTY                                                         |
|   | ♦ О режиме установки декодирования RTTY1-10                                                 |
|   | Использование тонального шумоподавителя 1-11                                                |
|   | ИСПОЛЬЗОВАНИЕ ШУМОПОДАВИТЕЛЯ КОДА DTCS1-12<br>Работа с FM ретранспятором                    |
|   | <ul> <li>Проверка входного сигнала ретранслятора1-13</li> </ul>                             |
|   | ♦ Настройка частоты тона ретранслятора1-13<br>Пуплоксида работа                             |
|   | Дуплексная работа1-14<br>Передача данных1-14                                                |
| 2 |                                                                                             |
| 2 | ФУНКЦИИ ДИКТОФОНА2-1<br>Запись аудио QSO                                                    |
|   | ♦ Быстрая запись2-1                                                                         |
|   | ♦ Основная запись                                                                           |
|   | ♦ Быстрая перемотка, при проигрывании                                                       |
|   | ♦ Перемотка, при проигрывании                                                               |
|   | ♦ Воспроизведение предыдущего файла2-2                                                      |
|   | ♦ Воспроизведение следующего файла                                                          |
|   | ◇ Переход к началу предыдущего файла2-2<br>◇ Переход к началу следующего файла2-2           |
|   | Воспроизведение аудио на ПК2-3                                                              |
|   | Проверка сведений о папке или файле2-3                                                      |
|   | Удаление фаилов                                                                             |
|   | Экран RECORDER SET2-5                                                                       |
|   | Экран PLAYER SET2-6                                                                         |
| 3 | ФУНКЦИЯ ГОЛОСОВОЙ ПАМЯТИ ТХ                                                                 |
|   | Запись голосовой памяти ТХ                                                                  |
|   | ♦ Воспроизведение                                                                           |
|   | Ввод имени голосовой памяти ТХ                                                              |
|   | Передача содержимого голосовой памяти                                                       |
|   | ♦ Повторная передача3-3                                                                     |
|   | ♦ Регулировка уровня выхода                                                                 |
|   |                                                                                             |
| 4 | РАБОТА С ПАМЯТЬЮ4-1<br>Каналы памяти 4-1                                                    |
|   | Выбор канала Памяти4-1                                                                      |
|   | ♦ Выбор с помощью (MULT)                                                                    |
|   | <ul> <li>Выбор с помощью кнопочной панели4-1</li> </ul>                                     |
|   | ♦ Выбор канала Вызова4-1                                                                    |
|   | ВВОД СОДЕРЖИМОГО КАНАЛА ПАМЯТИ                                                              |
|   | ♦ Копирование в VFO                                                                         |
|   | ♦ Копирование в другой канал Памяти                                                         |
|   | овод имени памяти                                                                           |
|   | Об экране MEMORY4-5                                                                         |
|   | Блок Памяти                                                                                 |
|   | <ul> <li>Содранение содержимого в влоке памяти4-5</li> <li>Вызов Блока Памяти4-5</li> </ul> |

| 5      | СКАНИРОВАНИЕ                                                                                                    | 5-1                                                                                                    |
|--------|----------------------------------------------------------------------------------------------------|----------------------------------------------------------------------------------------------------|
|        | Типы сканирования                                                                                                    | 5-1                                                                                                    |
|        | Подготовка                                                                                                    | 5-1                                                                                                    |
|        | Статус шумоподавителя                                                                                                    | 5-1                                                                                                    |
|        | Экран SCAN                                                                                                    | 5-2                                                                                                    |
|        | Экран SCAN SET                                                                                                    | 5-3                                                                                                    |
|        | Программное сканирование                                                                                                    | 5-4                                                                                                    |
|        | Операция Программного сканирования                                                                                                    | 5-4                                                                                                    |
|        | Сканирование памяти                                                                                                    | 5-5                                                                                                    |
|        | Операция сканирования памяти                                                                                                    | 5-5                                                                                                    |
|        | Настройка Отмеченных каналов памяти                                                                                                    | 5-5                                                                                                    |
|        | Операция сканирования Отмеченной Памяти                                                                                                    | 5-6                                                                                                    |
|        | Режим операции Отмеченного сканирования                                                                                                    | 5-6                                                                                                    |
|        | ⊿F сканирование и Точное ⊿F сканирование                                                                                                    | 5-7                                                                                                    |
|        | ♦ Операция ДF сканирования                                                                                                    | 5-7                                                                                                    |
|        | Временная функция Пропуска                                                                                                    | 5-7                                                                                                    |
| 6      |                                                                                                    | 6.4                                                                                                    |
| D      | ДРУГИЕ ФУНКЦИИ                                                                                                    | <b>0-1</b>                                                                                                    |
|        | Филимина сочита                                                                                                    | 0-1                                                                                                    |
|        | Функция защиты                                                                                                    | 6-1                                                                                                    |
|        | выоор типа дисплея и шрифта                                                                                                    | 6-1                                                                                                    |
|        | ♦ Выоор фона дисплея                                                                                                    |                                                                                                    |
|        |                                                                                                    | 0-1                                                                                                    |
|        | Функция NTP                                                                                                    | 0-Z                                                                                                    |
|        | Использование функции Синхронизации времени NTI<br>О Использование функции NTP                                                                                                    | 6-2                                                                                                    |
|        |                                                                                                    | 6-3                                                                                                    |
|        | Функция Захрата окрана                                                                                                    | 0-J                                                                                                    |
|        |                                                                                                    | 0-3<br>63                                                                                                    |
|        | ✓ Пастроика функции захвата Экрана ∆ Зауват Экрана                                                                                                    | 6-3                                                                                                    |
|        | <ul> <li>Одуват окрана</li> <li>Опосмото захваченного экрана</li> </ul>                                                                                                    | 6-3                                                                                                    |
|        | Ввол кола DTMF                                                                                                    | 6-4                                                                                                    |
|        | Перелача DTMF кола                                                                                                    | 6-4                                                                                                    |
|        | ♦ Передача DTMF кода                                                                                                    | 6-4                                                                                                    |
|        | ♦ Выбор скорости передачи DTMF                                                                                                    | 6-5                                                                                                    |
|        |                                                                                                    |                                                                                                    |
|        |                                                                                                    |                                                                                                    |
| 7      | РАБОТА С GPS (ОСНОВНАЯ)                                                                                                    | 7-1                                                                                                    |
| 7      | РАБОТА С GPS (ОСНОВНАЯ)<br>Перед началом работы с GPS                                                                                                    | <b>7-1</b><br>7-1                                                                                                    |
| 7      | РАБОТА С GPS (ОСНОВНАЯ)<br>Перед началом работы с GPS<br>♦ Подключение приёмника GPS                                                                                                    | <b>7-1</b><br>7-1<br>7-1                                                                                                    |
| 7      | РАБОТА С GPS (ОСНОВНАЯ)<br>Перед началом работы с GPS<br>♦ Подключение приёмника GPS<br>♦ Подтверждение приёма сигнала GPS                                                                                                    | <b>7-1</b><br>7-1<br>7-1                                                                                                    |
| 7      | РАБОТА С GPS (ОСНОВНАЯ)<br>Перед началом работы с GPS<br>♦ Подключение приёмника GPS<br>♦ Подтверждение приёма сигнала GPS<br>Ручной ввод данных позиции                                                                                                    | <b>7-1</b><br>7-1<br>7-1<br>7-1<br>7-2                                                                                                    |
| 7      | РАБОТА С GPS (ОСНОВНАЯ)<br>Перед началом работы с GPS<br>♦ Подключение приёмника GPS<br>♦ Подтверждение приёма сигнала GPS<br>Ручной ввод данных позиции<br>РАБОТА С GPS (РАСШИРЕННАЯ)                                                                                                    | <b>7-1</b><br>7-1<br>7-1<br>7-1<br>7-2<br><b>8-1</b>                                                                                                    |
| 7<br>8 | РАБОТА С GPS (ОСНОВНАЯ)<br>Перед началом работы с GPS                                                                                                    | <b>7-1</b><br>7-1<br>7-1<br>7-2<br><b>8-1</b><br>8-1                                                                                                    |
| 7<br>8 | РАБОТА С GPS (ОСНОВНАЯ)         Перед началом работы с GPS         ◇ Подключение приёмника GPS         ◇ Подтверждение приёма сигнала GPS         Ручной ввод данных позиции         РАБОТА С GPS (РАСШИРЕННАЯ)         Перед началом работы с GPS         ◇ Подтверждение приёма сигнала GPS                                                                                                    | <b>7-1</b><br>7-1<br>7-1<br>7-2<br><b>8-1</b><br>8-1                                                                                                    |
| 7      | РАБОТА С GPS (ОСНОВНАЯ)         Перед началом работы с GPS         ◇ Подключение приёмника GPS         ◇ Подтверждение приёма сигнала GPS         Ручной ввод данных позиции         РАБОТА С GPS (РАСШИРЕННАЯ)         Перед началом работы с GPS         ◇ Подтверждение приёма сигнала GPS         ◇ Корсана с GPS (РАСШИРЕННАЯ)         Перед началом работы с GPS         ◇ Подтверждение приёма сигнала GPS         ◇ Корсановка позиции вручную                                                                                                    | <b>7-1</b><br>7-1<br>7-1<br>7-2<br><b>8-1</b><br>8-1<br>8-1<br>8-2                                                                                                    |
| 7      | РАБОТА С GPS (ОСНОВНАЯ)         Перед началом работы с GPS         ◇ Подключение приёмника GPS         ◇ Подтверждение приёма сигнала GPS         Ручной ввод данных позиции         РАБОТА С GPS (РАСШИРЕННАЯ)         Перед началом работы с GPS         ◇ Подтверждение приёма сигнала GPS         ◇ Подтверждение приёма сигнала GPS         ◇ Подтверждение приёма сигнала GPS         ◇ Подтверждение приёма сигнала GPS         ◇ Установка позиции вручную         Режимы GPS TX и типы форматов TX                                                                                                    | <b>7-1</b><br>7-1<br>7-1<br>7-2<br><b>8-1</b><br>8-1<br>8-1<br>8-3                                                                                                    |
| 8      | РАБОТА С GPS (ОСНОВНАЯ)         Перед началом работы с GPS         ◇ Подключение приёмника GPS         ◇ Подтверждение приёма сигнала GPS         Ручной ввод данных позиции         РАБОТА С GPS (РАСШИРЕННАЯ)         Перед началом работы с GPS         ◇ Подтверждение приёма сигнала GPS         ◇ Подтверждение приёма сигнала GPS         ◇ Подтверждение приёма сигнала GPS         ◇ Подтверждение приёма сигнала GPS         ◇ Установка позиции вручную         Режимы GPS TX и типы форматов TX         Разница между старыми моделями                                                                                                    | <b>7-1</b><br>7-1<br>7-2<br><b>8-1</b><br>8-1<br>8-1<br>8-3<br>8-3<br>8-3                                                                                                    |
| 8      | РАБОТА С GPS (ОСНОВНАЯ)         Перед началом работы с GPS         ◇ Подключение приёмника GPS         ◇ Подтверждение приёма сигнала GPS         Ручной ввод данных позиции         РАБОТА С GPS (РАСШИРЕННАЯ)         Перед началом работы с GPS         ◇ Подтверждение приёма сигнала GPS         ◇ Подтверждение приёма сигнала GPS         ◇ Подтверждение приёма сигнала GPS         ◇ Установка позиции вручную         Режимы GPS TX и типы форматов TX         Разница между старыми моделями         Если принятый сигнал содержит данные о местоположен                                                                                                    | <b>7-1</b><br>7-1<br>7-1<br>7-2<br><b>8-1</b><br>8-1<br>8-3<br>8-3<br>8-3<br>ии8-4                                                                                                    |
| 8      | РАБОТА С GPS (ОСНОВНАЯ)                                                                                                    | <b>7-1</b><br>7-1<br>7-1<br>7-2<br><b>8-1</b><br>8-1<br>8-3<br>8-3<br>8-4<br>8-4                                                                                                    |
| 8      | РАБОТА С GPS (ОСНОВНАЯ)                                                                                                    | <b>7-1</b><br>7-1<br>7-1<br>7-2<br><b>8-1</b><br>8-1<br>8-3<br>8-3<br>8-3<br>8-4<br>8-4<br>8-4                                                                                                    |
| 8      | РАБОТА С GPS (ОСНОВНАЯ)                                                                                                    | <b>7-1</b><br>7-1<br>7-1<br>7-2<br><b>8-1</b><br>8-1<br>8-3<br>8-3<br>8-3<br>8-4<br>8-4<br>8-4<br>8-5                                                                                                    |
| 8      | РАБОТА С GPS (ОСНОВНАЯ)                                                                                                    | <b>7-1</b><br>7-1<br>7-1<br>7-2<br><b>8-1</b><br>8-1<br>8-2<br>8-3<br>8-3<br>8-3<br>8-4<br>8-4<br>8-4<br>8-5<br>8-6                                                                                                    |
| 8      | РАБОТА С GPS (ОСНОВНАЯ)                                                                                                    | <b>7-1</b><br>7-1<br>7-1<br>7-2<br><b>8-1</b><br>8-1<br>8-2<br>8-3<br>8-3<br>8-3<br>8-3<br>8-4<br>8-4<br>8-4<br>8-5<br>8-6<br>8-7                                                                                                    |
| 7      | РАБОТА С GPS (ОСНОВНАЯ)                                                                                                    | <b>7-1</b><br>7-1<br>7-2<br>8-1<br>8-1<br>8-1<br>8-3<br>8-3<br>8-3<br>8-4<br>8-4<br>8-4<br>8-5<br>8-6<br>8-7<br>8-7<br>                                                                                                    |
| 7      | РАБОТА С GPS (ОСНОВНАЯ)                                                                                                    | <b>7-1</b><br>7-1<br>7-2<br><b>8-1</b><br>8-1<br>8-1<br>8-3<br>8-3<br>8-4<br>8-4<br>8-4<br>8-4<br>8-5<br>8-6<br>8-7<br>8-7<br>8-7<br>                                                                                                    |
| 7      | РАБОТА С GPS (ОСНОВНАЯ)                                                                                                    | <b>7-1</b><br>7-1<br>7-2<br><b>8-1</b><br>8-1<br>8-1<br>8-2<br>8-3<br>8-3<br>8-3<br>8-4<br>8-4<br>8-4<br>8-4<br>8-4<br>8-4<br>8-4<br>8-7<br>8-7<br>8-7<br>                                                                                                    |
| 7      | РАБОТА С GPS (ОСНОВНАЯ)                                                                                                    | <b>7-1</b><br>7-1<br>7-2<br><b>8-1</b><br>8-1<br>8-2<br>8-3<br>8-3<br>8-3<br>8-3<br>8-4<br>8-4<br>8-4<br>8-4<br>8-4<br>8-4<br>8-4<br>8-4<br>8-7<br>8-7<br>8-7<br>8-8<br>8-8<br>8-8<br>8-8<br>8-8<br>8-8<br>8-8<br>8-8<br>8-8<br>8-8<br>8-8<br>8-1<br>8-1<br>                                                                                                    |
| 7      | РАБОТА С GPS (ОСНОВНАЯ)                                                                                                    | <b>7-1</b><br>7-1<br>7-2<br><b>8-1</b><br>8-1<br>8-1<br>8-3<br>8-3<br>8-3<br>8-3<br>8-3<br>8-4<br>8-4<br>8-4<br>8-4<br>8-5<br>8-7<br>8-7<br>8-7<br>8-8<br>8-8<br>8-8<br>8-8<br>8-8<br>8-9<br>8-9<br>                                                                                                    |
| 7      | РАБОТА С GPS (ОСНОВНАЯ)                                                                                                    | <b>7-1</b><br>7-1<br>7-1<br>7-2<br><b>8-1</b><br>8-1<br>8-1<br>8-3<br>8-3<br>8-3<br>8-3<br>8-3<br>8-3<br>8-4<br>8-4<br>8-4<br>8-4<br>8-4<br>8-4<br>8-5<br>8-6<br>8-7<br>8-7<br>8-7<br>8-7<br>8-8<br>8-8<br>8-8<br>8-9<br>8-10<br>8-10<br>8-10<br>8-10<br>8-11<br>8-11<br>8-11<br>8-11<br>8-11<br>8-11<br>8-11<br>8-11<br>8-11<br>8-11<br>8-11<br>8-11<br>8-11<br>8-11<br>8-13<br>8-3<br>8-4<br>8-4<br>8-6<br>8-7<br>8-7<br>                                                                                                    |
| 7      | РАБОТА С GPS (ОСНОВНАЯ)                                                                                                    | <b>7-1</b><br>7-1<br>7-2<br><b>8-1</b><br>8-1<br>8-3<br>8-3<br>8-3<br>8-3<br>8-3<br>8-3<br>8-4<br>8-4<br>8-4<br>8-4<br>8-4<br>8-5<br>8-6<br>8-7<br>8-7<br>8-8<br>8-8<br>8-9<br>8-11<br>8-11<br>8-11<br>8-11<br>8-11<br>8-11<br>8-11<br>8-11<br>8-11<br>8-11<br>8-11<br>8-11<br>8-11<br>8-11<br>8-11<br>8-11<br>8-11<br>8-1<br>8-1<br>8-1<br>8-1<br>8-1<br>8-1<br>8-1<br>8-1<br>8-1<br>8-1<br>8-1<br>8-1<br>8-1<br>8-1<br>8-1<br>8-1<br>8-1<br>8-1<br>8-1<br>8-1<br>                                                                                                    |
| 8      | РАБОТА С GPS (ОСНОВНАЯ)                                                                                                    | <b>7-1</b><br>7-1<br>7-2<br><b>8-1</b><br>8-1<br>8-3<br>8-3<br>8-3<br>8-3<br>8-3<br>8-3<br>8-3<br>8-4<br>8-4<br>8-4<br>8-5<br>8-7<br>8-7<br>8-7<br>8-8<br>8-9<br>8-11<br>8-11<br>8-11<br>                                                                                                    |
| 8      | РАБОТА С GPS (ОСНОВНАЯ)         Перед началом работы с GPS <ul> <li>Подтверждение приёма сигнала GPS</li> <li>Ручной ввод данных позиции</li> </ul> РАБОТА С GPS (РАСШИРЕННАЯ)         Перед началом работы с GPS <ul> <li>Подтверждение приёма сигнала GPS</li> <li>Ручной ввод данных позиции</li> </ul> PAБОТА С GPS (РАСШИРЕННАЯ)                  Перед началом работы с GPS <ul> <li>             Подтверждение приёма сигнала GPS</li> <li>             Установка позиции вручную</li> </ul> Pежимы GPS TX и типы форматов TX          Разница между старыми моделями                Если принятый сигнал содержит данные о местоположени                 роверка вашей позиции                 Отображение Данных о Положении                 Экраны GPS POSITION и их значения                 Окрсе                 Установка типа дисплея (MAIN/SUB)                 Окрсе                 Сведения о Локаторе Сетки                 Узменение Памяти или Оповещения GPS                 Узменение Паправления Компаса                 Сохранение позиции, собственной или принятой ста                                                                                                    | <b>7-1</b><br>7-1<br>7-2<br><b>8-1</b><br>8-1<br>8-3<br>8-3<br>8-3<br>8-3<br>8-3<br>8-3<br>8-3<br>8-4<br>8-4<br>8-5<br>8-7<br>8-7<br>8-7<br>8-8<br>8-9<br>8-11<br>                                                                                                    |
| 8      | РАБОТА С GPS (ОСНОВНАЯ)         Перед началом работы с GPS <ul> <li>Подтверждение приёма сигнала GPS</li> <li>Ручной ввод данных позиции</li> </ul> РАБОТА С GPS (РАСШИРЕННАЯ)         Перед началом работы с GPS <ul> <li>Подтверждение приёма сигнала GPS</li> <li>Ручной ввод данных позиции</li> </ul> PAБОТА С GPS (РАСШИРЕННАЯ)                  Перед началом работы с GPS <ul> <li>             Подтверждение приёма сигнала GPS</li> <li>             Установка позиции вручную</li> </ul> Pежимы GPS TX и типы форматов TX          Разница между старыми моделями                Если принятый сигнал содержит данные о местоположени                 Pоверка вашей позиции                 Oтображение Данных о Положении                 Oкраны GPS POSITION и их значения                 Oкраны GPS POSITION и их значения                 O Курсе                 Cведения о Локаторе Сетки                 Vзменение Памяти или Оповещения GPS                 Vзменение Палравления Компаса                 Cохранение позиции, собственной или принятой станц                 C                                                                                                    | <b>7-1</b><br>7-1<br>7-2<br><b>8-1</b><br>8-1<br>8-1<br>8-3<br>8-3<br>8-3<br>8-3<br>8-3<br>8-3<br>8-3<br>8-3<br>8-4<br>8-4<br>8-4<br>8-5<br>8-7<br>8-7<br>8-7<br>8-7<br>8-8<br>8-9<br>8-10<br>8-11<br>8-12<br>8-13                                                                                                    |
| 8      | РАБОТА С GPS (ОСНОВНАЯ)                                                                                                    | <b>7-1</b><br>7-1<br>7-2<br><b>8-1</b><br>8-1<br>8-1<br>8-3<br>8-3<br>8-3<br>8-3<br>8-3<br>8-3<br>8-3<br>8-3<br>8-3<br>8-4<br>8-4<br>8-5<br>8-5<br>8-7<br>8-7<br>8-7<br>8-7<br>8-8<br>8-9<br>8-10<br>8-11<br>8-12<br>8-13<br>8-14                                                                                                    |
| 8      | РАБОТА С GPS (ОСНОВНАЯ)         Перед началом работы с GPS <ul> <li>Подключение приёма сигнала GPS</li> <li>Ручной ввод данных позиции</li> </ul> РАБОТА С GPS (РАСШИРЕННАЯ)         Перед началом работы с GPS <ul> <li>Подтверждение приёма сигнала GPS</li> <li>Ручной ввод данных позиции</li> </ul> PAБОТА С GPS (РАСШИРЕННАЯ) <ul> <li>Перед началом работы с GPS</li> <li> <ul> <li> <li>Подтверждение приёма сигнала GPS</li> <li> <li> <li> <ul> <li> <li></li></li></ul></li></li></li></li></ul></li></ul>                                                                                                    | <b>7-1</b><br>7-1<br>7-2<br>8-1<br>8-1<br>8-1<br>8-3<br>8-3<br>8-3<br>8-3<br>8-3<br>8-3<br>8-3<br>8-3<br>8-4<br>8-4<br>8-5<br>8-5<br>8-7<br>8-7<br>8-7<br>8-8<br>8-8<br>8-9<br>8-10<br>8-11<br>8-11<br>8-11<br>8-12<br>8-13<br>8-14<br>8-15                                                                                                    |
| 8      | РАБОТА С GPS (ОСНОВНАЯ)         Перед началом работы с GPS <ul> <li>Подключение приёмника GPS</li> <li>Подтверждение приёма сигнала GPS</li> </ul> Ручной ввод данных позиции         РАБОТА С GPS (РАСШИРЕННАЯ)         Перед началом работы с GPS <ul> <li>Подтверждение приёма сигнала GPS</li> <li>Установка позиции вручную</li> </ul> Режимы GPS TX и типы форматов TX         Разница между старыми моделями         Если принятый сигнал содержит данные о местоположен         Проверка вашей позиции <ul> <li>Отображение Данных о Положении</li> <li>Экраны GPS POSITION и их значения</li> <li>Сведения о экране RX</li> <li>Установка типа дисплея (MAIN/SUB)</li> <li>О Курсе</li> <li>Сведения о Локаторе Сетки</li> <li>Изменение Памяти или Оповещения GPS</li> <li>Изменение Памяти или Оповещения GPS</li> <li>Изменение Памяти или Оповещения GPS</li> <li>Изменение Памяти или Оповещения GPS</li> <li>Осоражаемый пункт</li> <li>Установка D-PRS</li> <li>Работа в режиме D-PRS</li> <li>Отображаемый пункт</li> <li>Установка D-PRS Position (Mobile/Base)</li> <li>Настройка D-PRS Weather</li> <li>Астройка D-PRS Weather</li> <li>Сорача метеостанции</li> </ul>                                                                                                    | <b>7-1</b><br>7-1<br>7-2<br>8-1<br>8-1<br>8-2<br>8-3<br>8-3<br>8-3<br>8-3<br>8-3<br>8-3<br>8-3<br>8-4<br>8-4<br>8-4<br>8-4<br>8-4<br>8-5<br>8-7<br>8-7<br>8-7<br>8-7<br>8-8<br>8-8<br>8-11<br>8-11<br>8-11<br>8-13<br>8-14<br>8-15<br>8-16                                                                                                    |
| 8      | РАБОТА С GPS (ОСНОВНАЯ)           Перед началом работы с GPS <ul> <li>Подключение приёмника GPS</li> <li>Подтверждение приёма сигнала GPS</li> </ul> Ручной ввод данных позиции           РАБОТА С GPS (РАСШИРЕННАЯ)           Перед началом работы с GPS <ul> <li>Подтверждение приёма сигнала GPS</li> <li>Установка позиции вручную</li> </ul> Режимы GPS TX и типы форматов TX           Разница между старыми моделями           Если принятый сигнал содержит данные о местоположен           Проверка вашей позиции <ul> <li>Отображение Данных о Положении</li> <li>Экраны GPS POSITION и их значения</li> <li>Сведения о экране RX</li> <li>Установка типа дисплея (MAIN/SUB)</li> <li>О Курсе</li> <li>Сведения о Локаторе Сетки</li> <li>Изменение Памяти или Оповещения GPS</li> <li>Изменение Памяти или Оповещения GPS</li> <li>Изменение Памяти или Оповещения GPS</li> <li>Узменение Паравления Компаса</li> <li>Сохранение позиции, собственной или принятой станц</li> <li>Проверка информации GPS (Экран Sky view)</li> <li>Передача данных D-PRS</li> <li>Работа в режиме D-PRS</li> <li>Работа в режиме D-PRS</li> <li>Осображаемый пункт</li> <li>Установка D-PRS Position (Mobile/Base)</li> <li>Настройка D-PRS Veather</li> <li>Передача метеостанции</li> <li>Передача метеостанции</li> </ul>                                                                                                    | <b>7-1</b><br>7-1<br>7-1<br>7-2<br><b>8-1</b><br>8-1<br>8-3<br>8-3<br>8-3<br>8-3<br>8-3<br>8-3<br>8-3<br>8-3<br>8-4<br>8-4<br>8-4<br>8-4<br>8-5<br>8-7<br>8-7<br>8-7<br>8-7<br>8-8<br>8-8<br>8-9<br>8-10<br>8-11<br>8-11<br>8-11<br>8-11<br>8-13<br>8-14<br>8-15<br>8-16<br>8-16<br>8-16<br>8-16<br>8-16<br>8-16<br>8-16<br>8-16<br>8-16<br>8-16<br>8-16<br>8-16<br>8-16<br>8-16<br>8-16<br>8-16<br>8-16<br>8-16<br>8-16<br>8-16<br>8-16<br>8-16<br>8-16<br>8-16<br>8-16<br>8-16<br>8-16<br>8-16<br>8-16<br>8-17<br>8-17<br>8- |
| 8      | РАБОТА С GPS (ОСНОВНАЯ)         Перед началом работы с GPS <ul> <li>Подключение приёмника GPS</li> <li>Подтверждение приёма сигнала GPS</li> </ul> Ручной ввод данных позиции         РАБОТА С GPS (РАСШИРЕННАЯ)         Перед началом работы с GPS <ul> <li>Подтверждение приёма сигнала GPS</li> <li>Установка позиции вручную</li> </ul> Режимы GPS TX и типы форматов TX         Разница между старыми моделями         Еспи принятый сигнал содержит данные о местоположен         Проверка вашей позиции <ul> <li>Отображение Данных о Положении</li> <li>Экраны GPS POSITION и их значения</li> <li>Сведения о экране RX</li> <li>Установка типа дисплея (MAIN/SUB)</li> <li>O Курсе</li> <li>Сведения о Локаторе Сетки</li> <li>Изменение Памяти или Оповещения GPS</li> <li>Изменение Памяти или Оповещения GPS</li> <li>Изменение Памяти или Оповещения GPS</li> <li>Изменение Памяти или Оповещения GPS</li> <li>Изменение Паравления Компаса</li> <li>Сохранение позиции, собственной или принятой станц</li> <li>Проверка информации GPS (Экран Sky view)</li> </ul> Проверка информации GPS (Экран Sky view)         Проверка и р-PRS <ul> <li>Отображаемый пункт</li> <li>Установка D-PRS Position (Mobile/Base)</li> <li>Настройка D-PRS Veather</li> <li< td=""><td><b>7-1</b><br/>7-1<br/>7-2<br/>8-1<br/>8-1<br/>8-1<br/>8-2<br/>8-3<br/>8-3<br/>8-3<br/>8-3<br/>8-3<br/>8-4<br/>8-4<br/>8-4<br/>8-4<br/>8-5<br/>8-6<br/>8-7<br/>8-7<br/>8-7<br/>8-7<br/>8-7<br/>8-7<br/>8-7<br/>8-1<br/>8-11<br/>8-11<br/>8-11<br/>8-11<br/>8-11<br/>8-11<br/>8-11<br/>8-16<br/>8-16<br/></td></li<></ul> | <b>7-1</b><br>7-1<br>7-2<br>8-1<br>8-1<br>8-1<br>8-2<br>8-3<br>8-3<br>8-3<br>8-3<br>8-3<br>8-4<br>8-4<br>8-4<br>8-4<br>8-5<br>8-6<br>8-7<br>8-7<br>8-7<br>8-7<br>8-7<br>8-7<br>8-7<br>8-1<br>8-11<br>8-11<br>8-11<br>8-11<br>8-11<br>8-11<br>8-11<br>8-16<br>8-16<br>                                                                                                    |
| 8      | РАБОТА С GPS (ОСНОВНАЯ)         Перед началом работы с GPS <ul> <li>Подключение приёмника GPS</li> <li>Подтверждение приёма сигнала GPS</li> </ul> Ручной ввод данных позиции         РАБОТА С GPS (РАСШИРЕННАЯ)         Перед началом работы с GPS <ul> <li>Подтверждение приёма сигнала GPS</li> <li>Установка позиции вручную</li> </ul> Режимы GPS TX и типы форматов TX         Разница между старыми моделями         Еспи принятый сигнал содержит данные о местоположен         Проверка вашей позиции <ul> <li>Отображение Данных о Положении</li> <li>Экраны GPS POSITION и их значения</li> <li>Сведения о экране RX</li> <li>Установка типа дисплея (MAIN/SUB)</li> <li>О Курсе</li> <li>Сведения о Локаторе Сетки</li> <li>Изменение Памяти или Оповещения GPS</li> <li>Изменение Памяти или Оповещения GPS</li> <li>Изменение Памяти или принятой станц</li> </ul> Проверка информации GPS (Экран Sky view)         Передача данных D-PRS <ul> <li>Отображаемый пункт</li> <li>Установка D-PRS Position (Mobile/Base)</li> <li>Настройка D-PRS Veather</li> <li>Настройка D-PRS Veather</li> <li>Настройка D-PRS Weather</li> <li>Передача метеостанции</li> <li>Подтверждение ввода метеоданных</li> <li>Астройка приложения</li> </ul>                                                                                                    | <b>7-1</b><br>7-1<br>7-2<br>8-1<br>8-1<br>8-1<br>8-3<br>8-3<br>8-3<br>8-3<br>8-3<br>8-3<br>8-4<br>8-4<br>8-4<br>8-4<br>8-5<br>8-6<br>8-7<br>8-7<br>8-7<br>8-7<br>8-7<br>8-7<br>8-7<br>8-7<br>8-7<br>8-7<br>8-1<br>8-11<br>8-11<br>8-12<br>8-16<br>8-16<br>                                                                                                    |

# 1. РАСШИРЕННЫЕ ОПЕРАЦИИ

# Работа СШ (РАСШИРЕННАЯ)

#### ♦ О режиме СW Реверс

Режим CW-R (CW Реверс) изменяет на противоположный, для приёма сигналов CW, генератор частоты биений (BFO).

Это используется в том случае, если сигналы помех находятся рядом с требуемым сигналом и требуется использовать CW-R, для уменьшения помех.

#### Режим CW (USB сторона)

#### Режим CW-R (LSB сторона)

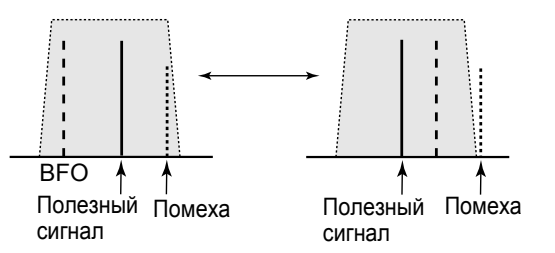

#### ПОДСКАЗКА: Реверс точки несущей

Точкой несущей в режиме CW, по умолчанию является USB. На экране FUNCTION, её можно изменить на LSB.

#### MENU » SET > Function > CW Normal Side

①Если этот параметр установлен в "LSB", режимы СW и CW-R изменяются на противоположные.

#### ◇Использование функции Памяти Ключа (KEYER)

Предустановленные символы можно отправлять с помощью функции памяти ключа.

#### Отправка

1. Выведите экран KEYER.

#### MENU » KEYER

① Кнопка [KEYER], отображается только в режиме CW.

2. Нажмите ТRANSMIT.

•Индикатор TX/RX горит красным.

При необходимости автоматического переключения, между передачей и приёмом, включите функцию Дуплекса (см. Основное руководство, раздел 4).

 Нажмите кнопку Keyer, между [М1] и [М8]. (Пример: [М1])

Отправка содержимого

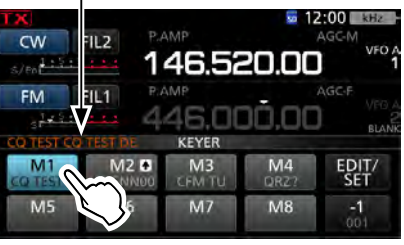

- Посылается касанием Памяти Ключа.
- Чтобы повторно отправить содержимое памяти, нажмите кнопку Памяти Ключа в течение 1 секунды. Значок повтора

| CVEST CO TEST DE I                                | KEYER        |            | -                 |
|---------------------------------------------------|--------------|------------|-------------------|
| M1     M2      M2     CO     TES     US     SNN00 | M3<br>CFM TU | M4<br>QRZ7 | EDIT/<br>SET      |
| M5 6                                              | M7           | M8         | - <b>1</b><br>001 |

- О Содержимое памяти будет повторно отправлено, в соответствии с установкой в "Кеуег Repeat Time".
- Чтобы остановить отправку, ещё раз коснитесь кнопки Памяти Ключа.

| Кнопка   | Действие                                                                                                    |                                                                                                    |  |  |  |
|----------|----------------------------------------------------------------------------------------------------|----------------------------------------------------------------------------------------------------|--|--|--|
|          | Касание                                                                                                    | Отправка содержимого Памяти ключа                                                                                                    |  |  |  |
| M1 ~ M8  | Касание<br>на 1 сек.                                                                                                    | <ul> <li>отображается и повторно отпра-<br/>вляет содержимое памяти ключа.</li> <li>В меню CW-КЕҮ SET, можно изме-<br/>нить настройку интервала повтора в<br/>меню "Keyer Repeat Time". (См. раз-<br/>дел 4, Основного руководства)</li> </ul> |  |  |  |
|          | Уменьшает счётчик контест-номера на 1 (001).                                                                                        |                                                                                                    |  |  |  |
| 1        | <sup>①</sup> Номер можно изменить или сбросить в<br>поле "Present Number" в меню KEYER 001.<br>(См. раздел 4 Основного руководства) |                                                                                                    |  |  |  |
| 001      |                                                                                                    |                                                                                                    |  |  |  |
|          |                                                                                                    |                                                                                                    |  |  |  |
| EDIT/SET | Коснитесь, для отображения экрана EDIT/SET.                                                                                         |                                                                                                    |  |  |  |

#### 1. РАСШИРЕННЫЕ ОПЕРАЦИИ

## Использование шумоподавителя кода DTCS

#### Режим FM

Тональный шум открывается только при получении сигнала, включающего соответствующий DTCS-код в режиме FM. С помощью этого же тона, можно беззвучно ждать вызов от других станций.

При передаче код DTCS накладывается на ваш собственный сигнал.

- Нажмите **FUNCTION**.
   Открывает экран **FUNCTION**.
- 2. Коснитесь [TONE].

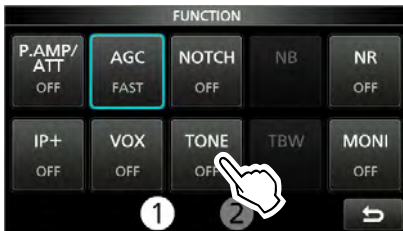

3. Нажмите, чтобы выбрать режим Тонального шумоподавителя.

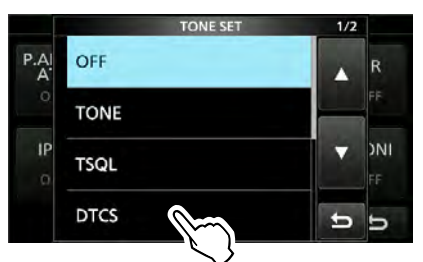

4. Коснитесь **[TONE]**, в течение 1 секунды. • Открывает экран **TONE FREQUENCY**.

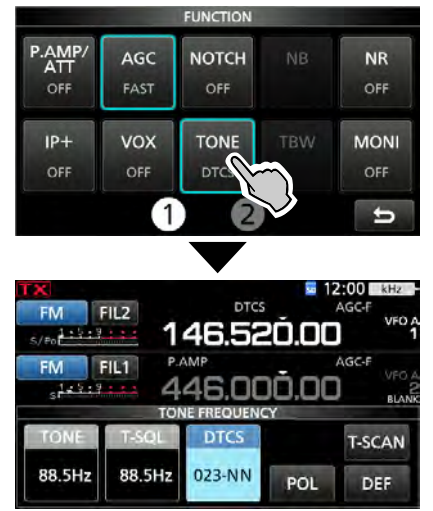

5. Вращая (MAIN DIAL), установите тональную частоту.

#### Об индикации типа тонального шумоподавителя

**DTCS**: функция Кода DTCS **DTCS(T) ("DTCS" мигает)**: DTCS код в TX, Тон выключен в RX **TONE(T)/DTCS(R) ("T" в "T-DTCS" мигает)**: Ретрансляторный тон в TX, шумоподавитель DTCS кода в RX

DTCS(T)/TSQL(R) ("D" в "D-TSQL" мигает):

DTCS код в TX, Тональный шумоподавитель RX

#### Проверка DTCS кода, другой станции

Вы можете проверить код тона другой станции, путем сканирования тона, когда станция передает.

1. Коснитесь [T-SCAN].

Мигает при ВВ.5Hz ВВ.5Hz 703-NN POL DEF

- Сканирование начинается, а затем прекращается, при получении соответствующего DTCS-кода другой станции.
- 2. Для закрытия экрана TONE FREQUENCY, нажмите **EXIT**.

#### Выбираемые коды DTCS

| 023 | 054 | 125 | 165 | 245 | 274 | 356 | 445 | 506 | 627 | 732 |
|-----|-----|-----|-----|-----|-----|-----|-----|-----|-----|-----|
| 025 | 065 | 131 | 172 | 246 | 306 | 364 | 446 | 516 | 631 | 734 |
| 026 | 071 | 132 | 174 | 251 | 311 | 365 | 452 | 523 | 632 | 743 |
| 031 | 072 | 134 | 205 | 252 | 315 | 371 | 454 | 526 | 654 | 754 |
| 032 | 073 | 143 | 212 | 255 | 325 | 411 | 455 | 532 | 662 |     |
| 036 | 074 | 145 | 223 | 261 | 331 | 412 | 462 | 546 | 664 |     |
| 043 | 114 | 152 | 225 | 263 | 332 | 413 | 464 | 565 | 703 |     |
| 047 | 115 | 155 | 226 | 265 | 343 | 423 | 465 | 606 | 712 |     |
| 051 | 116 | 156 | 243 | 266 | 346 | 431 | 466 | 612 | 723 |     |
| 053 | 122 | 162 | 244 | 271 | 351 | 432 | 503 | 624 | 731 |     |

# 3. ФУНКЦИЯ ГОЛОСОВОЙ ПАМЯТИ ТХ

## Запись голосовой памяти ТХ

Вы можете записать до 8 ячеек голосовой памяти передачи (T1 ~ T8), до 1,5 минут в каждую память, на SD-карту. Для передачи записанного содержимого с использованием голосовой памяти TX, сначала запишите сообщение, как описано ниже. ① Вы можете записать до 1,5 минут, в каждую память.

① Для использования функции памяти Voice TX, требуется SD-карта.

ЭВы также можете передавать записанное содержимое, с помощью внешней клавиатуры.

#### ♦ Запись

 Отобразите экран VOICE TX, в режиме SSB, AM, FM или DV.

MENU » VOICE

2. Коснитесь [REC/SET].

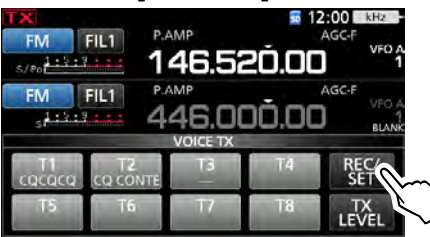

3. Коснитесь пункта "REC".

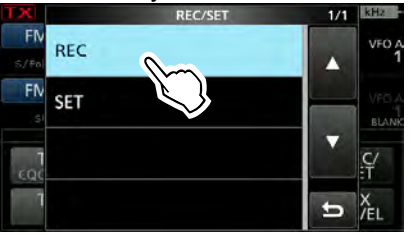

• Открывает экран VOICE TX RECORD.

 Выберите требуемую голосовую память "Т1" ~ "Т8". (Пример: Т1)

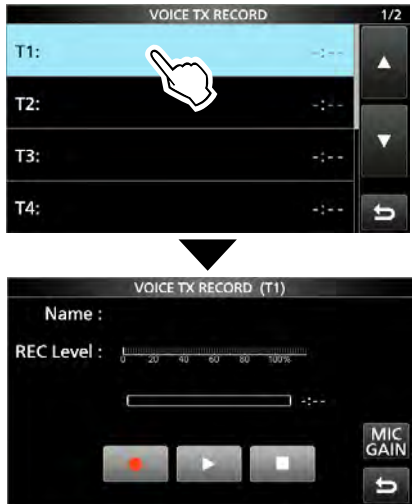

- 5. Коснитесь 💶, чтобы начать запись.
  - Не удерживая [PTT], говорите в микрофон с обычным уровнем голоса.

Э Ранее записанное содержимое перезаписывается.

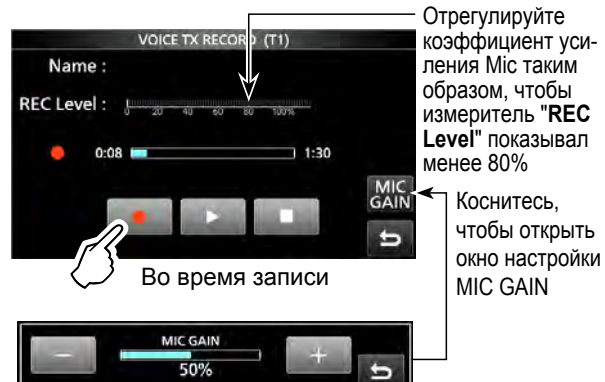

- 6. Коснитесь , чтобы прекратить запись.
- 7. Для закрытия экрана VOICE TX, нажмите EXIT, несколько раз.

#### Воспроизведение

1. На экране записи выбранной памяти коснитесь тесь тесь тесь тесь тесь тередачи.

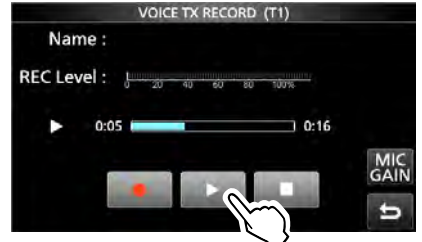

Во время воспроизведения

2. Для закрытия экрана VOICE TX, нажмите EXIT, несколько раз.

ПОДСКАЗКА: Как очистить записанный контент Коснитесь голосовой памяти в течение 1 секунды, на шаге 4 слева, а затем нажмите "Clear", в меню Quick.

# 4. РАБОТА С ПАМЯТЬЮ

## Каналы памяти

Режим памяти позволяет быстро выбирать часто используемые частоты, режимы и другие параметры. Вы можете изменить рабочую частоту, режим и так далее, работая в режиме памяти.

| Каналы<br>памяти | Отображаются                                                                                                    |
|------------------|----------------------------------------------------------------------------------------------------|
| 1 - 99           | Обычные каналы памяти.<br>1 частота, 1 режим, 1 фильтр, имя памя-<br>ти, настройки тона (включая частоты тона<br>для ретранслятора и шумоподавителя<br>тона) и выбор настройки сканирования<br>памяти, в каждом канале памяти. |
| 1A/1B ~<br>3A/3B | Сканирование каналов памяти Границ.<br>1 частота и 1 режим в каждом канале<br>памяти, как граница сканирования, для<br>программного сканирования.                                                                              |
| C1/C2            | Каналы вызова.<br>① Нельзя оставлять пустым.                                                                                                    |

# Выбор канала Памяти

#### Выбор с помощью (MULTI).

- 1. Нажмите *Ш*, чтобы выбрать режим памяти.
- Поворачивайте (MULT), пока не выберете канал памяти, для использования.
   Вы также можете выбрать канал памяти, с помощью кнопок [UP] и [DOWN] на микрофоне.

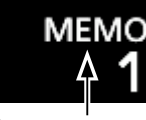

Режим памяти (Пример: Канал Памяти 1)

#### ♦ Выбор канала на экране MEMORY

- 1. Нажмите VM, чтобы выбрать режим памяти.
- Отобразите экран MEMORY.
   MENU » MEMORY
- Поверните (MULT) или (MAIN DIAL), или коснитесь [UP] или [DOWN], до тех пор, пока на экране не появится требуемый канал памяти.
- 4. Коснитесь канала памяти, который вы хотите использовать.

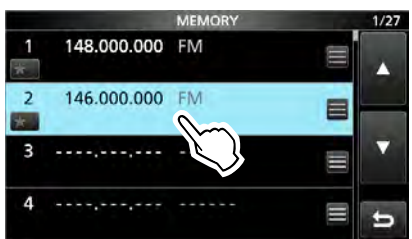

• Канал выбирается и автоматически закрывается экран **MEMORY**.

- Выбор с помощью кнопочной панели
- 1. Нажмите 🕼, чтобы выбрать режим памяти.
- 2. Коснитесь цифры МГц на рабочей частоте. • Появится экран **BAND STACKING REGISTER**.

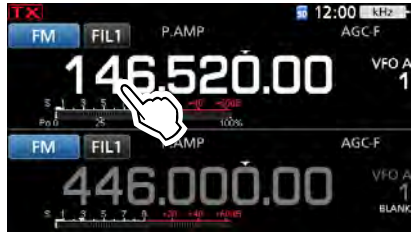

3. Коснитесь [F-INP]. • Появится экран F-INP.

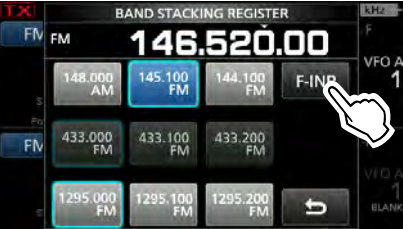

4. Введите требуемый номер канала памяти. (Пример: memory channel 2)

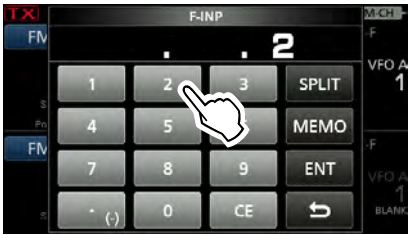

5. Коснитесь [МЕМО], чтобы установить введённый канал памяти.

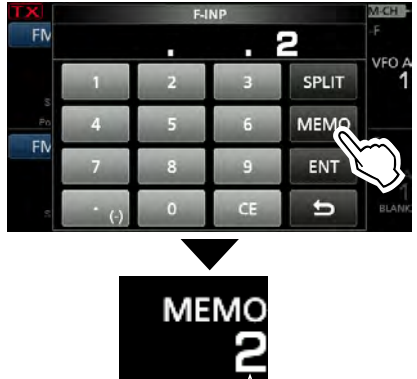

Выбран канал памяти 2

#### 🗢 Выбор канала Вызова

- 1. Нажмите САLLER, для выбора режима канала вызова.
- Поверните (MULTI), чтобы выбрать нужный канал Вызова.
- 3. Для возврата к предыдущему экрану, нажмите САLLOR

# 5. СКАНИРОВАНИЕ

## Типы сканирования

|                     | Типы сканирования               | Операция (Функция сканирования включена в Main-диапазоне)                                                                                                    |
|---------------------|---------------------------------|----------------------------------------------------------------------------------------------------|
| СКАНИРОВАНИЕ VFO    |                                 | Используется, для обнаружения сигнала, путём автоматического изменения частоты режима VFO.                                                                           |
|                     | Программное сканирование        | Непрерывное сканирование между двумя частотами Сканирования Границ.<br>Границы частот программируются и задаются по умолчанию, в Р1 и Р2. (стр. 5-4)                 |
|                     | Точное Программное сканирование | Если во время сканирования открывается шумоподавитель, шаг настройки изменяется на 10 Гц. Это уменьшает скорость сканирования, но трансивер продолжает сканирование. |
| СКАНИРОВАНИЕ ПАМЯТИ |                                 | Используется для обнаружения сигнала, путем автоматического сканирования памяти, в режиме памяти.                                                                    |
|                     | Сканирование Памяти             | Непрерывно сканирует все введённые каналы Памяти.                                                                                                    |
|                     | Сканирование Отмеченной Памяти  | Непрерывно сканирует Отмеченные каналы Памяти.                                                                                                    |
|                     | Сканирование Отмеченного Режима | Непрерывно сканирует каналы Памяти, с одним и тем же рабочим режимом.                                                                                                |
| ⊿F СКАНИРОВАНИЕ     |                                 | Непрерывно сканирует в области ⊿F.<br>Сканирование начинается с центральной частоты. (стр. 5-7)                                                                      |
|                     | Точное ⊿F сканирование          | Если шумоподавитель открывается во время охватывания ⊿F, шаг настройки меняется на 10 Гц. Это снижает скорость сканирования, но трансивер продолжает сканирование.   |

## Подготовка

#### Статус шумоподавителя

Сканирование работает со статусом шумоподавления, выбранного диапазона. Обязательно настройте уровень шумоподавления в соответствии с вашей рабочей средой.

- ⑦ Как правило, установите (▲F⊙RF/SQL) в точку, где шум просто исчезает, и индикатор TX/RX выключается.

#### MENU » SET > Function > RF/SOL Control

#### Когда сканирование начинается с открытым шумоподавителем:

Когда шаг настройки составляет 1 кГц или менее, сканирование продолжается до тех пор, пока оно не будет остановлено вручную - оно не приостанавливается, даже если обнаружены сигналы.

Когда шаг настройки составляет 5 кГц или более, сканирование приостанавливается на каждом шаге, когда включена функция возобновления сканирования. Не останавливается, когда функция выключена.

Когда сканирование начинается с закрытым шумоподавителем: Сканирование прекращается, при обнаружении сигнала, независимо от шага настройки.

• Когда функция возобновления сканирования включена, сканирование приостанавливается на 10 секунд после обнаружения сигнала, затем возобновляется через 2 секунды, после исчезновения сигнала.

# 6. ДРУГИЕ ФУНКЦИИ

# Измерение КСВ

Трансивер имеет высокопроизводительный КСВметр. Этот измеритель отображает стабильные измерения в режиме реального времени, даже если выходная мощность передатчика часто меняется. Вы можете измерить КСВ самой антенны через внутренний антенный тюнер.

- 1. Выберите режим RTTY.
- Установите желаемый диапазон и частоту в той части диапазона, который вы используете чаще всего.
- 3. Установите мощность ВЧ.
  - Диапазон 144 МГц: 30 Вт
  - Диапазон 430 МГц: 30 Вт
  - Диапазон 1200 МГц: 3 Вт
- 4. Прикоснитесь к измерителю ТХ несколько раз, пока не будет выбран измеритель КСВ.

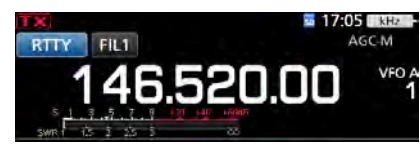

**ПРИМЕЧАНИЕ:** Before transmitting, monitor the operating frequency to make sure you will not cause interference to other stations on the same frequency.

 Удерживайте нажатой [PTT] на микрофоне для передачи, а затем смотрите на КСВ-метре. КСВ-метр

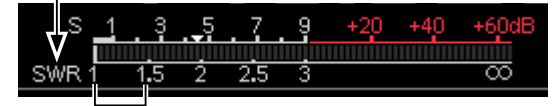

Самое лучшее совпадение находится в пределах этого диапазона. (1,5 или менее)

- Э Если измеритель КСВ показывает 1,5 или менее, антенна согласована.
- Э Если КСВ имеет высокое значение, отрегулируйте антенну.
- 6. Для прекращения передачи, отпустите [PTT].

### Функция защиты

Трансивер имеет 2 ступенчатую функцию защиты, для защиты оконечных усилителей мощности в случае, если КСВ антенны становится высоким. Функция определяет температуру усилителя мощности и активируется, когда температура становится слишком высокой.

#### Снижение мощности передачи

Уменьшает выходную мощность передачи.

• "LMT" отображается ниже **ТХХ**, во время передачи.

#### Запрет передачи

Отключает передатчик.

• ТХ отображается вместо ТХ, когда передатчик отключен.

Если функция активирована, дождитесь охлаждения усилителя мощности, используя трансивер только для приёма.

**ПРИМЕЧАНИЕ:** Не выключайте питание трансивера, при активации функции защиты. Если это сделать, охлаждающий вентилятор остановится и на охлаждение уйдет больше времени.

• Температуру усилителя мощности можно проверить с помощью датчика **ТЕМР**, в Многофункциональном измерителе.

## Выбор типа дисплея и шрифта

Можно выбрать между 2 фонами отображения и 2 шрифтами показа частоты.

#### ♦ Выбор фона дисплея

- Выберите экран "Display Type".
   MENU » SET > Display > Display Type
- 2. Установите фон А или В, вращая и затем нажимая (MULTI).
  - А: Чёрный фон (по умолчанию)
  - В: Синий фон
- 3. Чтобы закрыть экран **DISPLAY**, нажмите **EXIT** несколько раз.

#### Выбор шрифта дисплея

- Выберите экран "Display Font".
   MENU » SET > Display > Display Font
- 2. Установите требуемый шрифт отображения "Basic" или "Round", путем поворота и нажатия на (MULT).

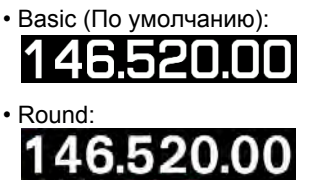

3. Для закрытия экрана **DISPLAY**, нажмите **EXIT** несколько раз.

# 7. РАБОТА С GPS (ОСНОВНАЯ)

## Перед началом работы с GPS

**ПРИМЕЧАНИЕ:** Перед использованием функции GPS, прочитайте "ВАЖНЫЕ ПРИМЕЧАНИЯ" о приёмнике GPS, в ОСНОВНОМ РУКОВОДСТВЕ.

Данные о местоположении приёмника GPS могут приниматься в любом режиме. Кроме того, внешний приёмник GPS, совместимый с форматом NMEA, может быть подключен к трансиверу, через гнездо [DATA].

Для приёма сигналов от внешнего приёмника GPS, подключите его к трансиверу, как показано ниже.

#### ♦ Подключение приёмника GPS

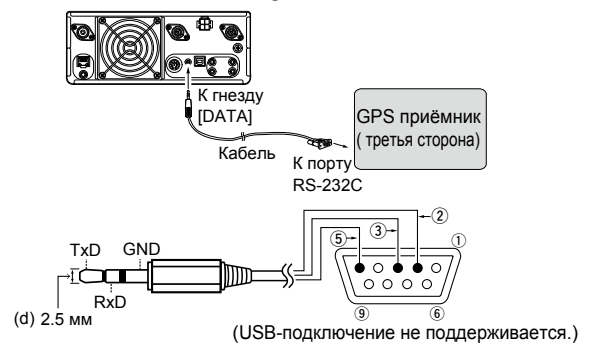

#### Э Информация

• Убедитесь, что для пункта "DATA Function" установлено значение "GPS/Weather".

MENU » Connectors > USB (B)/DATA Function > DATA Function

 Если требуется вывести данные о местоположении, принятые приёмником GPS, установите для пункта "GPS Out", значение "DATA → USB (B)". (По умолчанию: OFF)

```
MENU » Connectors > USB (B)/DATA Function > 
DATA Function
```

• Установите пункт "GPS Receiver Baud Rate", в соответствии <u>с вашим GPS-приёмником.</u>

```
MENU » GPS > GPS Set > GPS Receiver Baud Rate
```

#### ♦ Подтверждение приёма сигнала GPS

- 1. Убедитесь, что приёмник GPS, принимает спутниковые сигналы.
- Значок GPS мигает, при поиске спутников.
  - $\blacksquare \to \bigotimes \to \bigotimes \to \mathsf{OFF}$

Значок GPS перестает мигать, при обнаружении минимального количества необходимых спутников.

- Приём может занять всего несколько секунд или несколько минут, в зависимости от рабочей среды. При возникновении проблем с приёмом, рекомендуется использовать другую позицию.
- ① Если для пункта "GPS Select", установлено значение "Manual", значок не отображается. Установите для этого элемента значение "External GPS".

MENU » GPS > GPS Set > GPS Select

- 2. Нажмите QUICK.
- 3. Коснитесь [GPS Position].

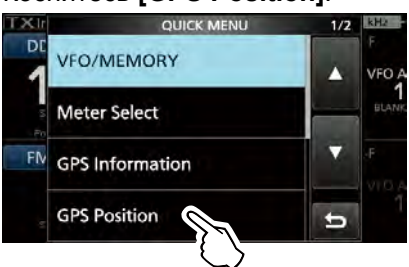

- Откроется экран GPS POSITION.
- 4. Поверните (MAIN DIAL).
  - Отображаются мои экраны (MY), принятые экраны (RX), экран канала памяти GPS (MEM) и экран канала предупреждения GPS (ALM).
- 5. Для закрытия экрана GPS POSITION, нажмите **EXIT**.

#### Экран GPS POSITION (MY)

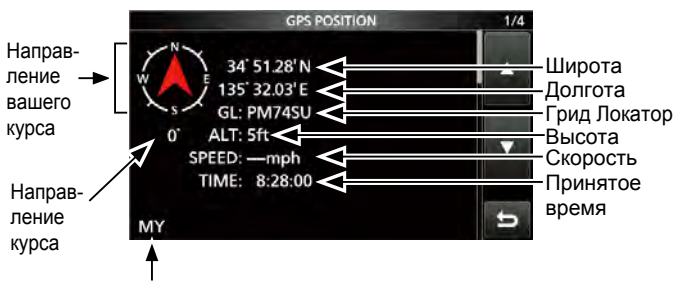

Информация о Вашей позиции

① Если, для параметра "GPS Select", установлено значение "Manual", то значения SPEED, Compass и Compass Direction, не отображаются.

# 8. РАБОТА С GPS (РАСШИРЕННАЯ)

# Перед началом работы с GPS

Можно просмотреть позицию и передать данные о своей позиции. Для использования этой функции подключите внешний GPS-приёмник, совместимый с форматом NMEA, к трансиверу, как показано ниже, или введите свое положение вручную. (1) Трансивер Icom (Пример: ID-31A/E PLUS), может ис-

пользоваться в качестве внешнего приёмника GPS.

**ПРИМЕЧАНИЕ:** Данные позиции, могут передаваться только в режиме DV.

#### Подключение

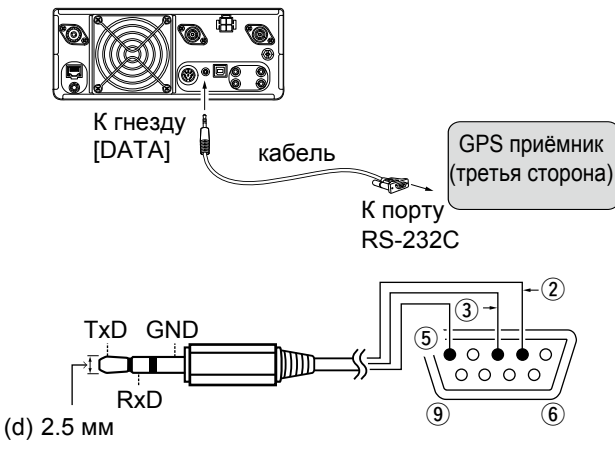

- Соединение конт. ② с RxD (Ring).
- Соединение конт. 3 с TxD (Tip).
- Соединение конт. 5 с GND (Sleeve).

#### • Информация

- Установите функцию DATA в "GPS/Weather".
   MENU » SET > Connectors > USB (B)/DATA Function > DATA Function
- Для вывода данных о позиции на USB (B), установите, для GPS Out, значение "DATA→USB (B)".
   MENU » SET > Connectors > USB (B)/DATA Function > GPS Out
- Установка скорости передачи данных приёмника GPS, в соответствии со скоростью передачи данных, приёмника GPS.

| MENU » | GPS > GPS Set >               |
|--------|-------------------------------|
|        | <b>GPS Receiver Baud Rate</b> |
|        |                               |

#### ♦ Подтверждение приёма сигнала GPS

Подтверждение отображения значка GPS

Значок GPS мигает, при поиске спутников.  $\longrightarrow \longrightarrow \longrightarrow \longrightarrow \longrightarrow \longrightarrow$  (нет значка)

Значок GPS перестает мигать, при обнаружении минимального количества необходимых спутников.

#### **ОННОВИНАТИИ**

- Если у вас есть трудности в приёме, мы рекомендуем переместить приёмник GPS, в другое место.
- Когда GPS Select установлен в положение "Manual", значок не отображается.
   MENU » GPS > GPS Set > GPS Select
- Чтобы проверить данные о вашем местоположении, см. стр. 7-1.

# 9. РАБОТА В D-STAR (ОСНОВНАЯ)

## Уникальные возможности D-STAR

• Простая Междиапазонная работа через ретранслятор

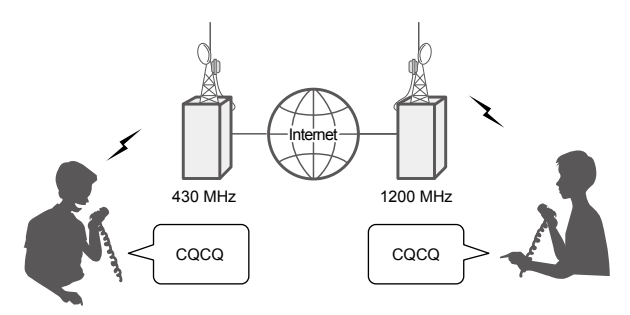

• Легкий ввод позывного со списком Ретранслятора или TX/RX History

# Что такое D-STAR?

- D-STAR представляет собой стандартный цифровой протокол, разработанный Японской Радиолюбительской Лигой (JARL). Система включает в себя режим DV, для цифрового голоса и режим DD, для передачи цифровых данных.
- D-STAR поддерживает комплексную систему ретрансляторов, связанную через Интернет, что позволяет создавать QSO со станциями, расположенными вблизи или далеко от вашего местоположения.
- D-STAR поддерживает режим DV со скоростью 4,8 кбит/с. Данные вашего позывного и короткое сообщение или данные GPS, могут передаваться одновременно с голосовым сигналом.

#### Передовые радиолюбительские технологии D-STAR

DV-режим имеет полосу пропускания всего 6 кГц, по сравнению с 16 кГц, для аналогового FM-режима с девиацией 5 кГц.

D-STAR использует хорошо известный способ модуляции GMSK, который делает очень эффективным использование занятой полосы частот.

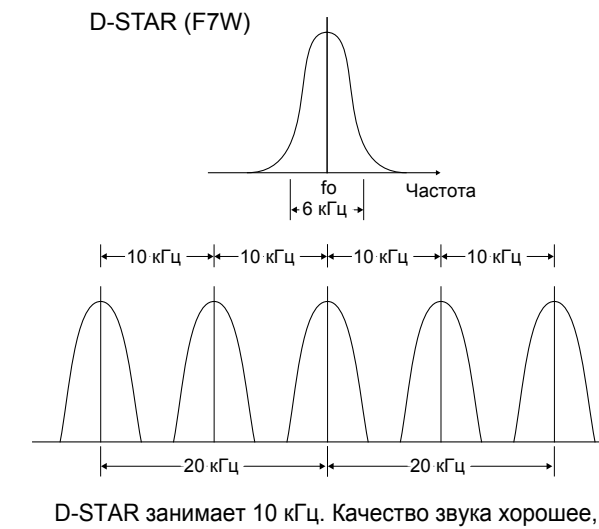

D-STAR занимает 10 кГц. Качество звука хорошее, несмотря на узкую полосу пропускания.

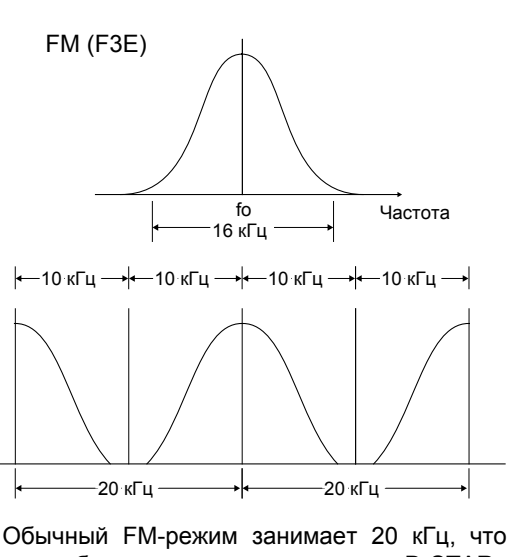

• Кнопка Захвата Позывного ТОЛЕВХ-СВ легко делает захват позывного!

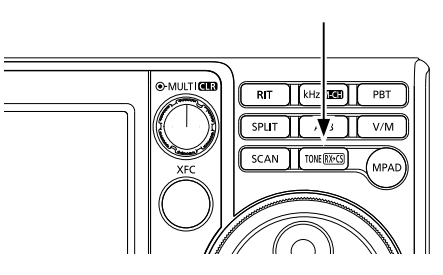

# 12. РАБОТА В РЕЖИМЕ DD

## О режиме DD

• Передача данных со скоростью 128 Кбит/с

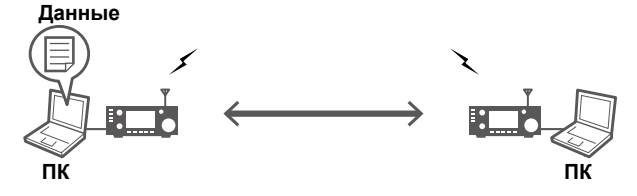

 Данные могут быть отправлены через интернетсоединение на другую станцию или через другой ретранслятор.

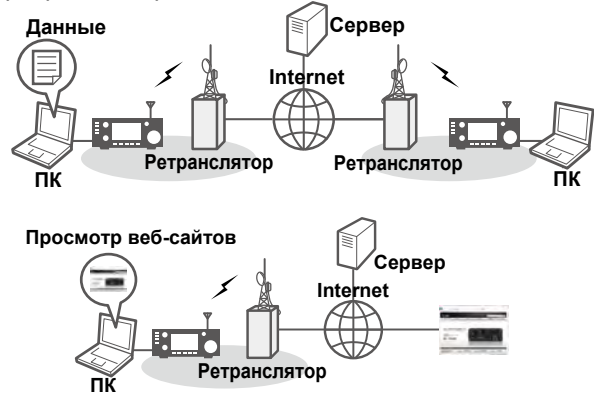

Если в режиме DD и **"TX INHIBIT**", установлено значение **"OFF**", то при вводе данных с ПК, данные передаются автоматически. Принятые данные выводятся на ПК.

- ① Каждое нажатие (TRANSMIT), включает или выключает "TX INHIBIT".
- Вы можете изменить настройку вывода данных.
   MENU » SET > DV/DD Set > DD Packet Output

#### ПРЕДОСТЕРЕЖЕНИЕ

- В то время как запрет передачи отключен, файлы в общей папке могут быть изменены или удалены, или неизвестные файлы могут быть скопированы в папку другой станции.
- Ісот не несет никакой ответственности за любой ущерб или упущенную выгоду, в результате возможной потери связи по сигналу из-за сбоя, неисправности, плохого состояния, повреждения или потери данных, данного устройства или из-за таких внешних причин, как отключение питания. Ісот также снимает с себя всю ответственность за требования третьей стороны.
- Поскольку передаваемые данные не шифруются, они могут приниматься и расшифровываться другими станциями.
- Подключите IC-9700 и ПК с помощью Ethernetкабеля, для работы в режиме передачи данных, перед началом работы в режиме DD. (см. стр. 12-2)
- Рекомендуется отключать ПК от любой другой сети, провайдера, локальной сети и так далее. Может произойти ошибка сети.
- Для передачи данных (связь между ПК и ПК), должен быть установлен фиксированный IP-адрес, а папка совместно используется в одной рабочей группе между обоими ПК.

# Настройка вашего ПК

Для работы в режиме DD, вам необходимо сетевое окружение в локальной сети (LAN).

- ① Связь в режиме DD является одноранговой.
- Подробные сведения о настройке ПК см. в руководстве по эксплуатации ПК.

#### 1. Получите статический ІР-адрес

Установите статический IP-адрес, для вашего ПК. ① Обратите внимание на текущий IP-адрес перед его изменением.

#### Связь без ретранслятора

① Не устанавливайте один и тот же IP-адрес между ПК. Пример:

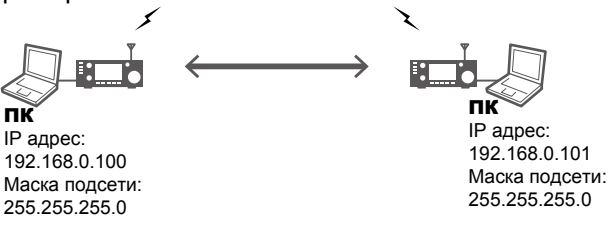

#### Связь с использованием ретранслятора

Установите IP-адрес, маску подсети и адрес шлюза ретранслятора, указанные администратором ретранслятора.

Пример:

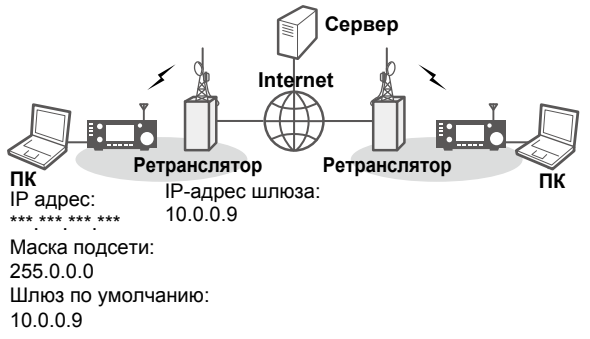

# 13. ОБНОВЛЕНИЕ ПРОШИВКИ

## Общие сведения

#### ♦ Об обновлении прошивки

Обновить прошивку IC-9700 можно с помощью SD-карты. Обновление прошивки добавляет новые функции и/или улучшает параметры производительности.

Вы можете скачать последнюю версию прошивки с сайта Icom.

#### http://www.icom.co.jp/world/

**ВАЖНО:** Для обновления прошивки сначала отформатируйте SD-карту с помощью IC-9700. Затем скопируйте загруженные с ПК данные прошивки в папку IC-9700 на карте.

#### ◇ Проверка версии прошивки

Проверьте версию прошивки, при включении трансивера.

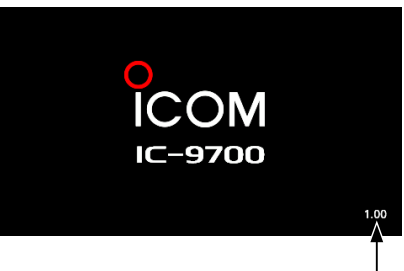

Отображается версия прошивки

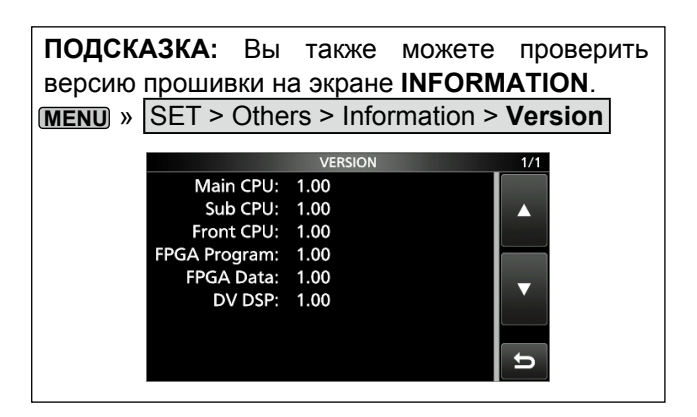

## Положитесь на нас!

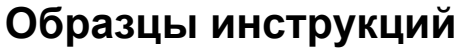

Здесь Вы можете скачать образцы инструкций нашего перевода

http://moregood.ru/obraztsy-instruktsij

Наши инструкции имеют полное соответствие с английскими инструкциями. Проще говоря, когда Вы открываете английскую инструкцию на любой странице, то, тоже самое будет в нашей инструкции. Тексты переводятся точно, без всяких обрезаний, что позволяет сравнить оригинал и перевод.

#### Фирма BAOFENG

Baofeng UV-3R, Baofeng UV-5R, Baofeng UV-50X3 Серия

#### Фирма YAESU

Yaesu FT-757GX, Yaesu FT-767GX, Yaesu FT-900, Yaesu FT-991A, Yaesu FTdx101D, Yaesu FTdx101MP, Yaesu FTdx1200, Yaesu FTdx3000

#### Фирма KENWOOD

Kenwood TS-570S/D, KENWOOD TS-890S, Kenwood TS-2000, TS-2000X, TS-B2000

#### Фирма ІСОМ

ICOM IC-7100, ICOM IC-7300, ICOM IC-7410, ICOM IC-9100, ICOM IC-9700, ICOM IC-R75

#### Фирма MFJ

MFJ-993B и другие инструкции.